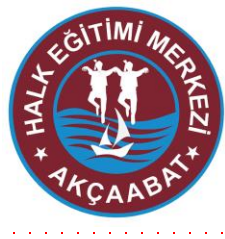

# İNTERNET ÜZERİNDEN HALK Eğitimi merkezi kurslarına NASIL KAYIT YAPILIR?

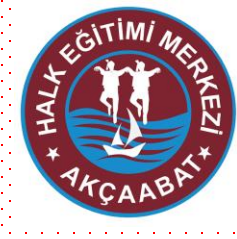

#### e-yaygin.meb.gov.tr adresine girilir.

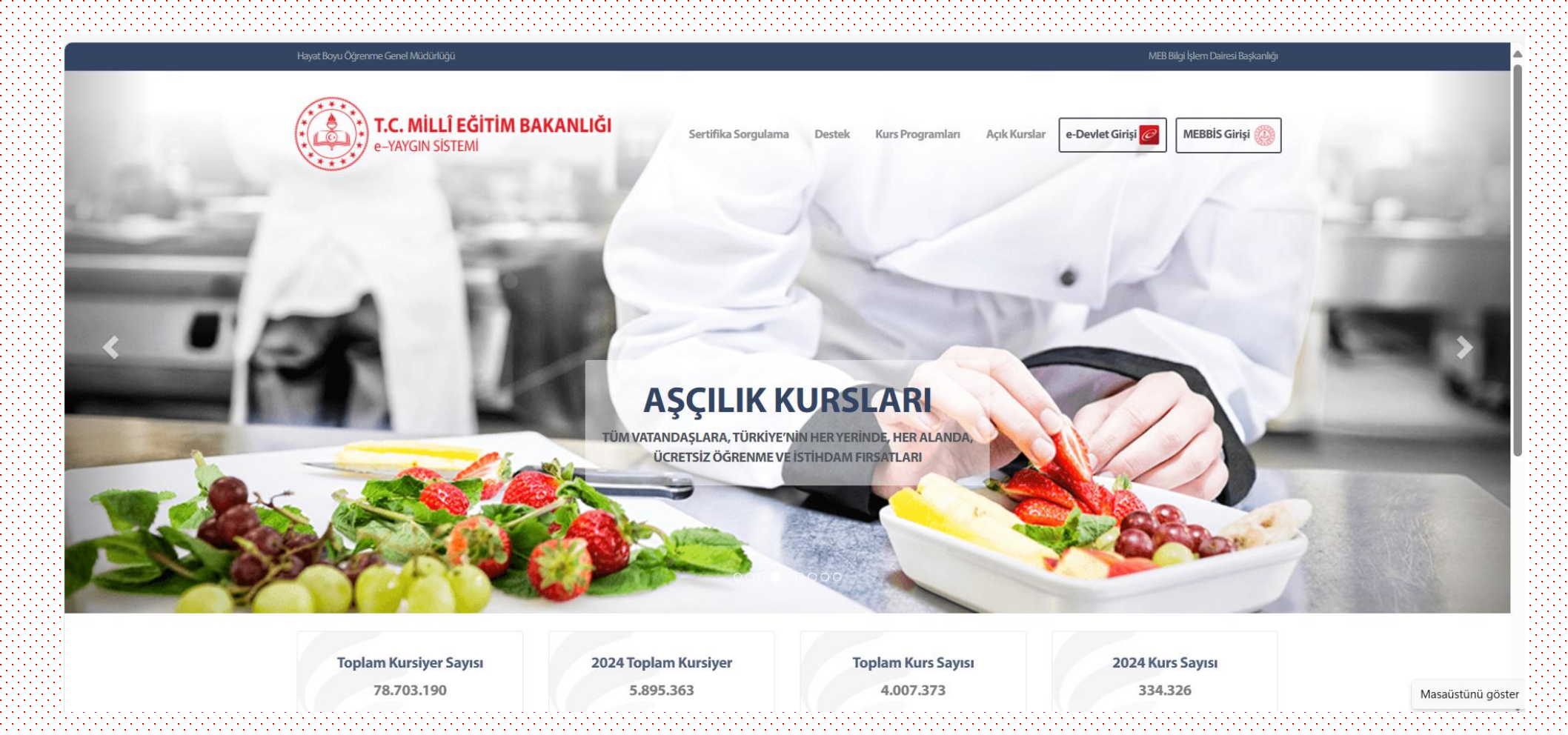

### Sağ üst tarafta yer alan "e-Devlet Girişi" tiklanır.

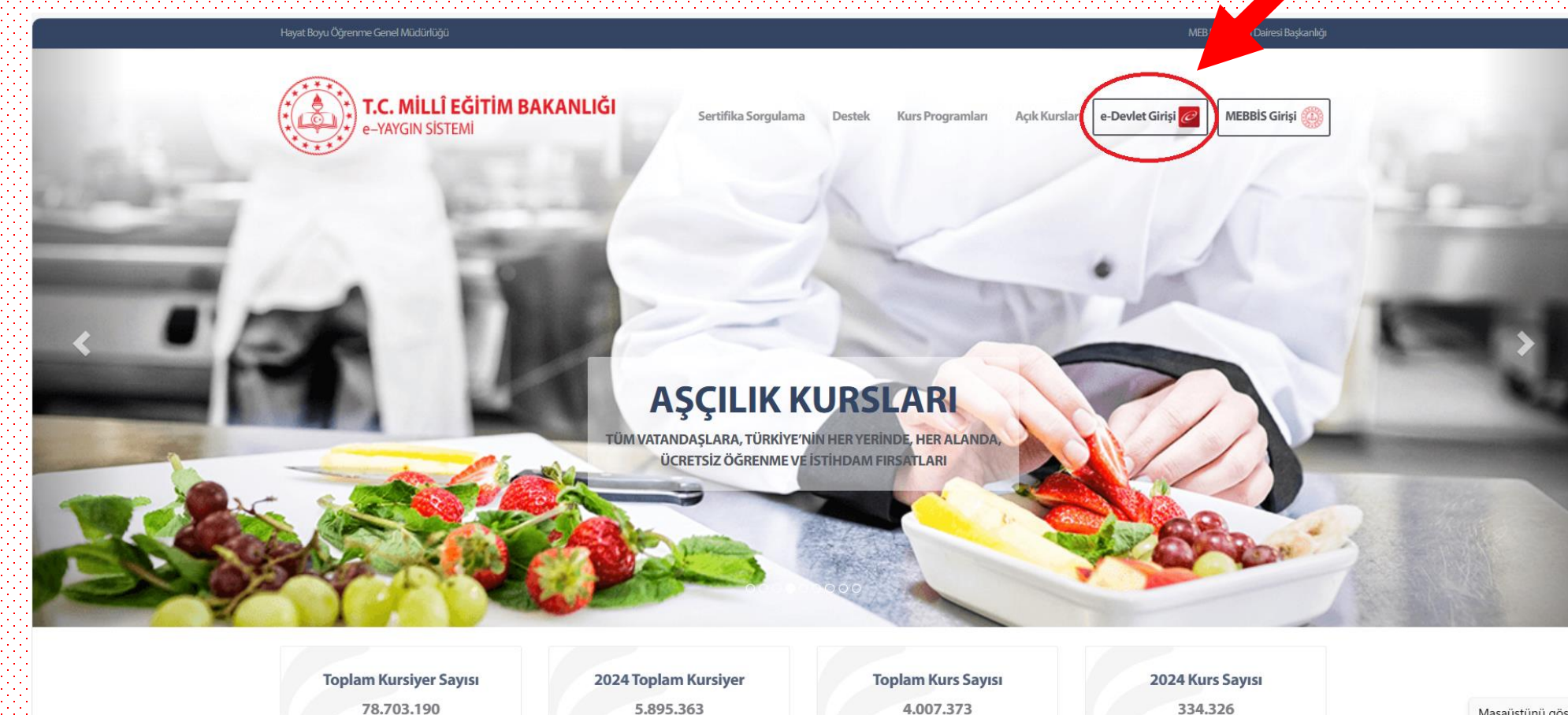

AKÇAABAT HALK EĞİTİMİ MERKEZİ

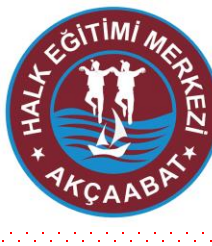

Masaüstünü gösi

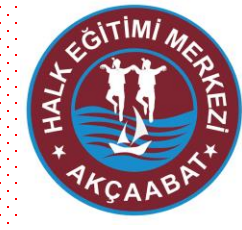

## Açılan sayfada e-devlet bilgileri girilerek "Giriş Yap" butonuna basılır.

| e-Devlet Şifresi                          | Mobil İmza                                | Elektronik İmza                                             | T.C. Kimlik Kartı                                   | İnternet Bankacılı |
|-------------------------------------------|-------------------------------------------|-------------------------------------------------------------|-----------------------------------------------------|--------------------|
|                                           |                                           |                                                             |                                                     |                    |
| T.C. Kimlik Numarı<br>kaldığınız yerden o | anızı ve e-Devlet S<br>devam edebilirsini | Şifrenizi kullanarak kiml<br>z. e-Devlet Sifresi Ned        | iğiniz doğrulandıktan so<br>lir, Nasıl Alınır?      | ınra işleminize    |
| grow Jacobart                             |                                           |                                                             |                                                     |                    |
| * T.C. Kimlik No                          |                                           |                                                             |                                                     | •                  |
|                                           | <u> </u>                                  |                                                             |                                                     |                    |
| * e-Devlet Ş                              | Şifresi ••••                              |                                                             |                                                     |                    |
|                                           | Dikka                                     | at: Üst Karakter ( ≩Caps                                    | Lock) tuşunuz açık.                                 |                    |
|                                           | * e-De<br>telefo                          | evlet <b>şifrenizi unutmanız</b><br>nunuzdan yenileme işler | <b>durumunda</b> doğruladığın<br>ni yapabilirsiniz. | із сер             |
|                                           |                                           |                                                             | Şif                                                 | remi Un            |
|                                           | İntal                                     |                                                             | Giris Yan                                           |                    |

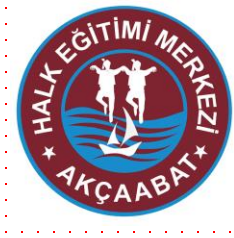

## Açılan sayfada sol taraftaki menüden "Başvurular" menüsüne tıklanır.

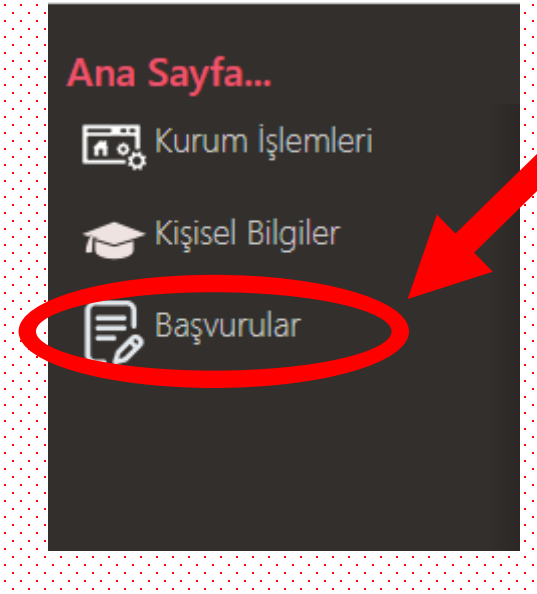

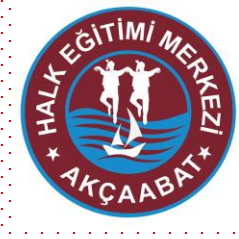

#### Açılan menüden "Kurs Kayıt İşlemleri" menüsüne tıklanır.

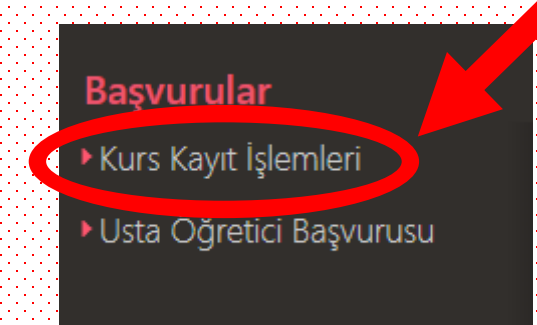

#### Açılan menüden "Kursa Ön Başvuru Yap" menüsüne tıklanır.

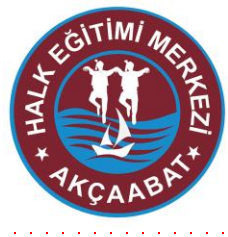

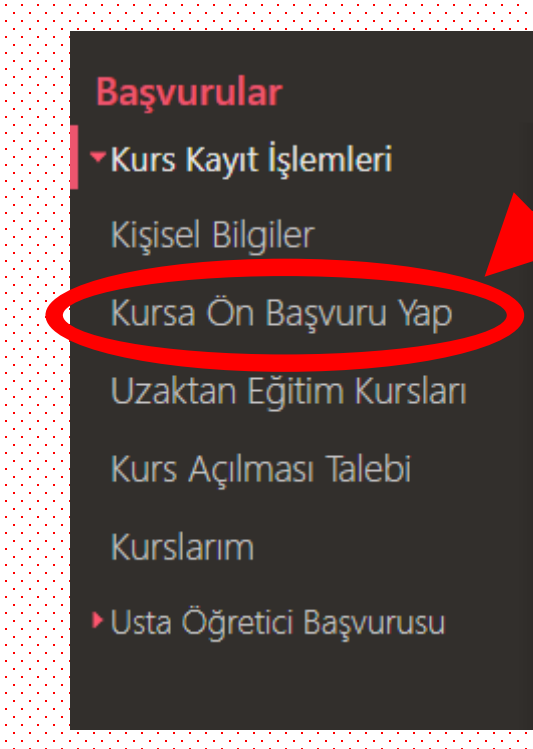

#### Açılan sayfadan başvuru yapacağımız kursun bulunduğu il ve ilçe seçilir. "Kursları Listele" butonuna tıklanır.

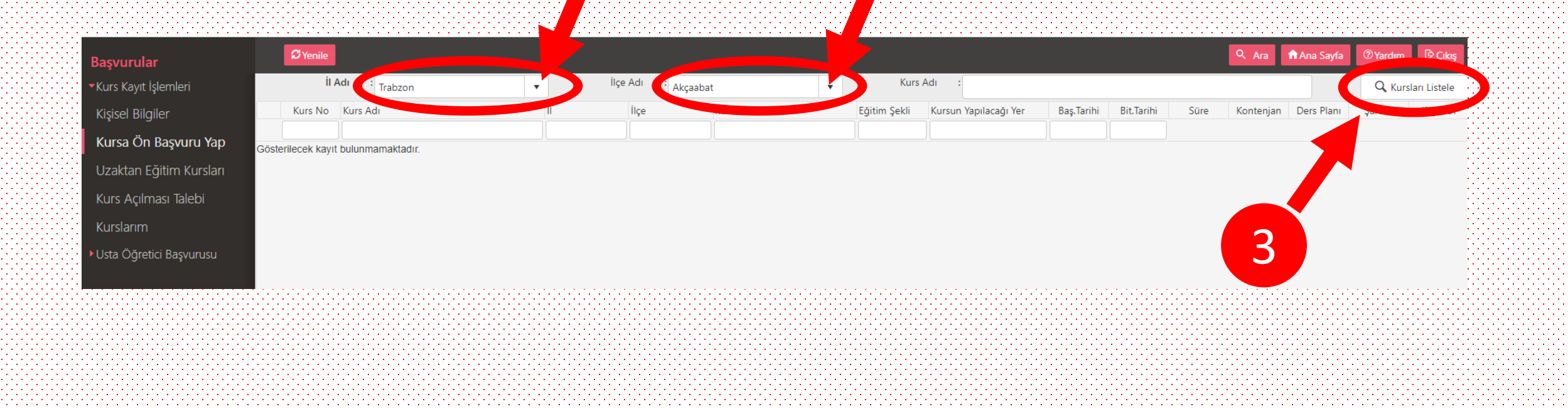

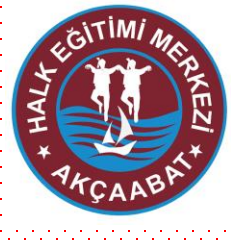

#### Açılan sayfada başvuru yapabileceğimiz kurslar listelenmektedir. Katılmak istediğimiz kursa tıklayarak sağ tarafta yer alan "Kayıt Ol" butonuna tıklanır.

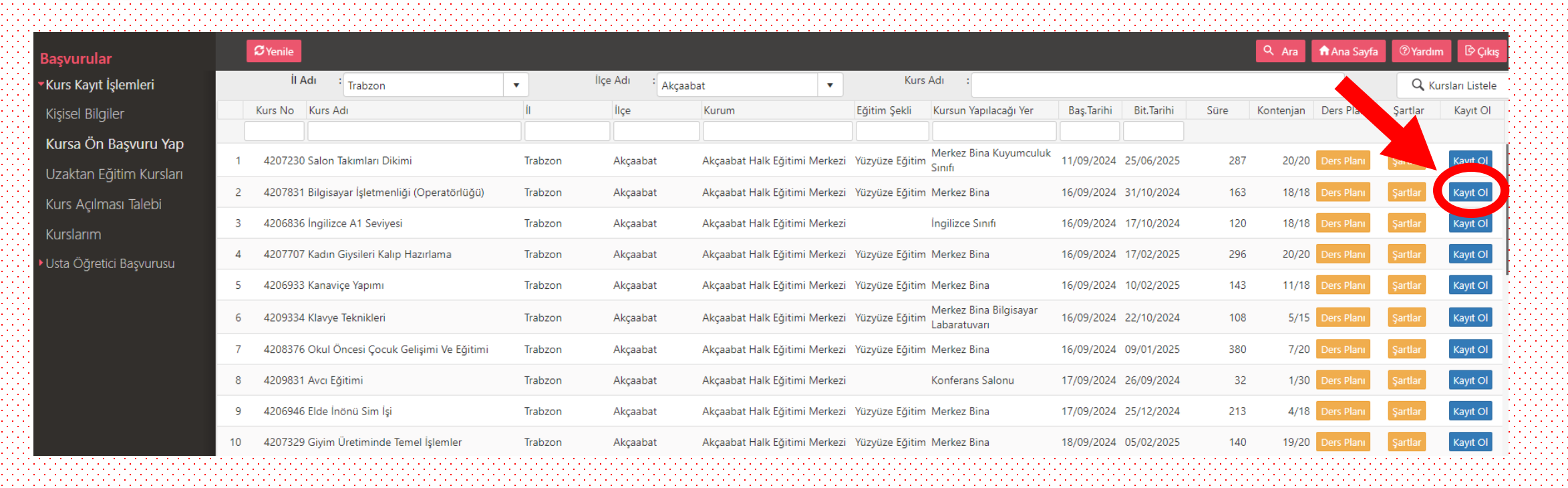

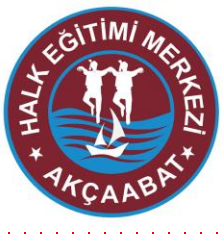

Başvuru yapacağımız kursun bilgilerinin olduğu ekran gelecektir. Doğruluğunu kontrol ettikten sonra alt tarafta yer alan "Asıl Kayıt İçin gerekli evraklarımla birlikte kurs başlamadan önce kuruma müracaat etmem gerektiğini kabul ediyorum" kutucuğu işaretlenir ve " Kaydet"

#### butonuna basılır.

| Aile Bireyleri İçin Başvuru Yap |                             |  |  |  |
|---------------------------------|-----------------------------|--|--|--|
|                                 |                             |  |  |  |
| Kurs Merkezi                    | Trabzon / Akçaabat / 203425 |  |  |  |
| Kurs Yeri                       | Merkez Bina                 |  |  |  |
| Başlama/Bitiş Tarihi            | 16/09/2024 - 31/10/2024     |  |  |  |
| Kurs Süresi                     | 163 Saat                    |  |  |  |
| Sertifika Türü                  | Kurs Bitirme Belgesi        |  |  |  |
| Kurs Açma Biçimi                | Normal Statü                |  |  |  |
| Kurs Türü                       | Mesleki ve Teknik           |  |  |  |
|                                 |                             |  |  |  |

#### ursa Kayıt Olmak İçin Gerekli Şartlar

lkokul Mezuniyet Belgesi

As kayıt için gerekli evraklarımla birlikte kurs başlamadan önce kuruma müracaal er nem gerektiğini kabul ediyorum

#### AKÇAABAT HALK EGITIMI MERKEZ

Kaydet

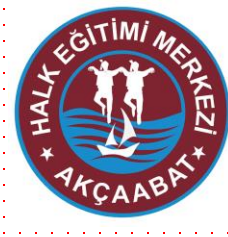

#### İnternet üzerinden kurs kaydınız tamamlanmıştır.

# Kursun planlandığı tarihte ve yerde kursa başlayabilirsiniz.